# Integrazione CSM TACACS con ISE

### Sommario

Introduzione Prerequisiti Requisiti Componenti usati Premesse Configurazione Esempio di rete Procedura di autenticazione Configurazione di ISE Configurazione CSM Verifica Risoluzione dei problemi

### Introduzione

Questo documento descrive la procedura per integrare Cisco Security Manager (CSM) con Identity Services Engine (ISE) per autenticare gli utenti amministratori con il protocollo TACACS+.

### Prerequisiti

#### Requisiti

Cisco raccomanda la conoscenza dei seguenti argomenti:

- Cisco Security Manager (CSM).
- Identity Services Engine (ISE).
- Protocollo TACACS.

#### Componenti usati

Le informazioni fornite in questo documento si basano sulle seguenti versioni software e hardware:

- CSM Server versione 4.2
- ISE versione 3.0

Le informazioni discusse in questo documento fanno riferimento a dispositivi usati in uno specifico ambiente di emulazione. Su tutti i dispositivi menzionati nel documento la configurazione è stata ripristinata ai valori predefiniti. Se la rete è operativa, valutare attentamente eventuali conseguenze derivanti dall'uso dei comandi.

### Premesse

Per impostazione predefinita, Cisco Security Manager (CSM) utilizza una modalità di autenticazione chiamata Ciscoworks per autenticare e autorizzare gli utenti a livello locale, in modo da avere un metodo di autenticazione centralizzato che è possibile utilizzare Cisco Identity Service Engine tramite il protocollo TACACS.

## Configurazione

### Esempio di rete

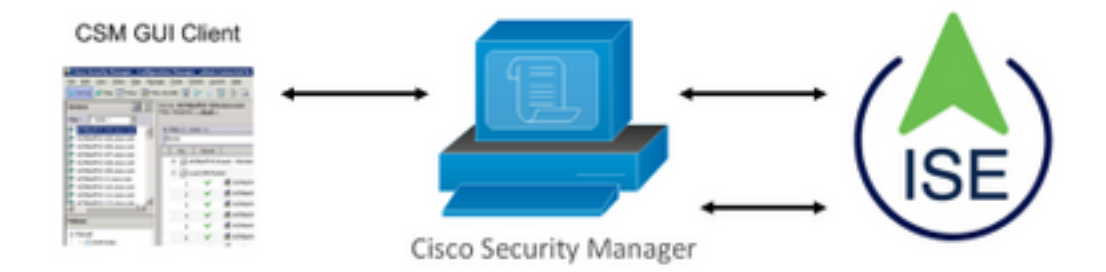

#### Procedura di autenticazione

Passaggio 1. Accedere all'applicazione CSM con le credenziali dell'utente amministratore.

Passaggio 2. Il processo di autenticazione attiva e ISE convalida le credenziali localmente o tramite Active Directory.

Passaggio 3. Una volta completata l'autenticazione, ISE invia un pacchetto di autorizzazione per autorizzare l'accesso al CSM.

Passaggio 4. CSM esegue il mapping del nome utente con l'assegnazione del ruolo utente locale.

Passaggio 5. ISE mostra un log live di autenticazione completato.

#### Configurazione di ISE

Passaggio 1. Selezionare l'icona a tre righenell'angolo superiore sinistro e selezionareAmministrazione > Risorse di rete > Dispositivi di rete.

| E Cisco ISE                       |                       |                         | Admi                      | nistration - Network Resourc | 6S           |              |                   |
|-----------------------------------|-----------------------|-------------------------|---------------------------|------------------------------|--------------|--------------|-------------------|
| Network Devices                   | Network Device Groups | Network Device Profiles | External RADIUS Servers   | RADIUS Server Sequences      | NAC Managers | External MDM | Location Services |
| Network Devices<br>Default Device | Networ                | k Devices               |                           |                              |              |              |                   |
| Device Security Settings          | / tot + A             | dd 🚺 Duplicate 🕁 Import | ය Export ~ ලි Generate PM | 0 Delete V                   |              |              |                   |
|                                   | Nam                   | e A IP/Mask Profile N   | lame Location             | Туре                         | Description  |              |                   |

**Passaggio 2.** Selezionare il pulsante **+Add** e immettere i valori corretti per Network Access Device Name e IP Address, quindi verificare la casella di controllo **TACACS Authentication Settings** e definire un segreto condiviso. Selezionare il pulsante **Invia**.

|    | Network Devices          | Network Device Groups Network Device Profiles External RADIUS Servers RADIUS Server Sequences NAC Managers External MDM Location Services |        |
|----|--------------------------|----------------------------------------------------------------------------------------------------|--------|
| 17 | National Devices         | Release Devices List > New Yorkers Device                                                                                                 |        |
|    | lefault Device           | Network Devices                                                                                                    |        |
| 4  | levice Security Settings |                                                                                                    |        |
|    |                          | - same C55432                                                                                                    |        |
|    |                          | Description                                                                                                    |        |
|    |                          |                                                                                                    |        |
|    |                          | E #A4046 v <sup>1</sup> P1 1085243.42 / 32 @v                                                                                             |        |
|    |                          |                                                                                                    |        |
|    |                          | * Device Profile                                                                                                    |        |
|    |                          |                                                                                                    |        |
|    |                          | Nuodi Name V                                                                                                    |        |
|    |                          | Software Version                                                                                                    |        |
|    |                          | * Network Device Group                                                                                                    |        |
|    |                          | Location All Locations v Set To Detaut                                                                                                    |        |
|    |                          | 1950 Is IPSRO Device v Set To Default                                                                                                    |        |
|    |                          | Every fuel Al Device Types v Set To Default                                                                                               |        |
|    |                          |                                                                                                    |        |
|    |                          | RADUS Authentication Settings                                                                                                    |        |
|    |                          | <ul> <li>TACACS Authentication Settings</li> </ul>                                                                                        |        |
|    |                          | Shared Social Down                                                                                                    |        |
|    |                          |                                                                                                    |        |
|    |                          | C Lapery Cass Device                                                                                                    |        |
|    |                          | <ul> <li>InCACS that Conjutative Single Contract Surgert</li> </ul>                                                                       |        |
|    |                          | SNMP Settings                                                                                                    |        |
|    |                          | Advanced TrustSec Settings                                                                                                    |        |
|    |                          |                                                                                                    |        |
|    |                          |                                                                                                    | -      |
|    |                          | Bulleton (Construction)                                                                                                    | Cancel |
|    |                          |                                                                                                    |        |
|    |                          |                                                                                                    |        |
|    |                          |                                                                                                    |        |

Passaggio 3. Selezionare l'icona delle tre lineenell'angolo superiore sinistro eselezionare Amministrazione > Gestione delle identità > Gruppi.

| E Cisco ISE              |                  | Administration • Identity         | Management                                  |
|--------------------------|------------------|-----------------------------------|---------------------------------------------|
| dentities Groups Externa | Identity Sources | Identity Source Sequence          | es Settings                                 |
| Identity Groups          | User             | Identity Groups                   |                                             |
| Endpoint Identity Groups | / Edit           | + Add 👩 Delete 🗸 🕁 Imj            | port 🏦 Export 🗸                             |
| >  User Identity Groups  |                  | Name                              | ∧ Description                               |
|                          |                  | ALL_ACCOUNTS (default)            | Default ALL_ACCOUNTS (default) User Group   |
|                          |                  | A Employee                        | Default Employee User Group                 |
|                          |                  | GROUP_ACCOUNTS (default)          | Default GROUP_ACCOUNTS (default) User Group |
|                          |                  | GuestType_Contractor (default)    | Identity group mirroring the guest type     |
|                          |                  | A GuestType_Daily (default)       | Identity group mirroring the guest type     |
|                          |                  | A GuestType_SocialLogin (default) | Identity group mirroring the guest type     |
|                          |                  | EuestType_Weekly (default)        | Identity group mirroring the guest type     |
|                          |                  | MOWN_ACCOUNTS (default)           | Default OWN_ACCOUNTS (default) User Group   |
|                          |                  |                                   |                                             |

**Passaggio 4.** Passare alla cartella **Gruppi di identità utente** e selezionare il pulsante **+Aggiungi**. Definire un nome e selezionare il pulsante **Invia**.

| dentities Groups External Iden | ty Sources Identity Source Sequences Settings                        |                         |
|--------------------------------|----------------------------------------------------------------------|-------------------------|
| Identity Groups<br>∃Q          | User Identity Groups                                                 |                         |
| < 8 Ø                          |                                                                      | Selected 0 Total 10 💋 🚳 |
| > 🗅 Endpoint Identity Groups   | 🖉 Edit 🕂 Add 🌘 Delete 🗸 🕁 Import 🏠 Export 🗸                          | NII $\sim$ $\nabla$     |
| > 🛅 User Identity Groups       | Name   Description                                                   |                         |
|                                | ALL_ACCOUNTS (defauit)     Defauit ALL_ACCOUNTS (defauit) User Group |                         |
|                                | CSM Admin                                                            |                         |
|                                | CSM Oper                                                             |                         |

Nota: In questo esempio vengono creati i gruppi CSM Admin e CSM Oper Identity. È possibile ripetere il passaggio 4 per ogni tipo di utente Admin su CSM

Passaggio 5. Selezionare l'icona a tre righe e selezionare Amministrazione > Gestione delle identità > Identità. Selezionare il pulsante +Aggiungi e definire il nome utente e la password, quindi selezionare il gruppo a cui appartiene l'utente. In questo esempio vengono creati gli utenti csmadmin e csmoper, assegnati rispettivamente ai gruppi CSM Admin e CSM Oper.

| textilies Owners Fr           | namal Mantha Rauras - Mantha Raura Ranasas - Rations             |     |
|-------------------------------|------------------------------------------------------------------|-----|
| Croups D                      | carrier carriery actives intensity active antiperiodes anticings |     |
| n Manual National Scient Res. | Newsex Access Unam Unit > considering                            |     |
|                               | V Network Access User                                            |     |
|                               | * Name CSINADINA                                                 |     |
|                               | Second Employ of                                                 |     |
|                               |                                                                  |     |
|                               | [nal                                                             |     |
|                               | ✓ Passwords                                                      |     |
|                               | Paravel Tuor Internations                                        |     |
|                               | Pressent De. Jone Tamavet                                        |     |
|                               | filing Desert                                                    |     |
|                               |                                                                  |     |
|                               | trade Password Generate Password                                 | ] @ |
|                               |                                                                  |     |
|                               | V User Information                                               |     |
|                               | First Norm                                                       |     |
|                               | Last Name                                                        |     |
|                               |                                                                  |     |
|                               | V Account Options                                                |     |
|                               | Description                                                      |     |
|                               | Charge passwerd on hot togen                                     |     |
|                               |                                                                  |     |
|                               | V Account Disable Policy                                         |     |
|                               | Double account if data access 2021-00-16 (type-mm-bb)            |     |
|                               |                                                                  |     |
|                               | V User Groups                                                    |     |
|                               |                                                                  |     |
|                               | E CSM Admin v - +                                                |     |
|                               |                                                                  |     |

| Identities Groups                       | External Identity Sources | Identity Source Sequences Settings                                 |                        |
|-----------------------------------------|---------------------------|--------------------------------------------------------------------|------------------------|
| Users<br>Latest Manual Network Scan Res | Network A                 | Access Users                                                       |                        |
|                                         |                           |                                                                    | Selected 0 Total 2 🧭 🧔 |
|                                         | 🖉 Edik 🕂 Add              | 🛠 Change Status \vee 🕁 Import 🔥 Export 👻 🏮 Delete \vee 🍈 Duplicate | $\sim \gamma$          |
|                                         | Status                    | Name                                                               | User Identity Grou Ad  |
|                                         | Enabled                   | 1 csmadmin                                                         | CSM Admin              |
|                                         | Enabled                   | 1 camoper                                                          | CSM Oper               |

Passaggio 6. Selezionaree selezionare Amministrazione > Sistema > Distribuzione.Selezionare il nodo hostname e abilitare il servizio Device Admin

=

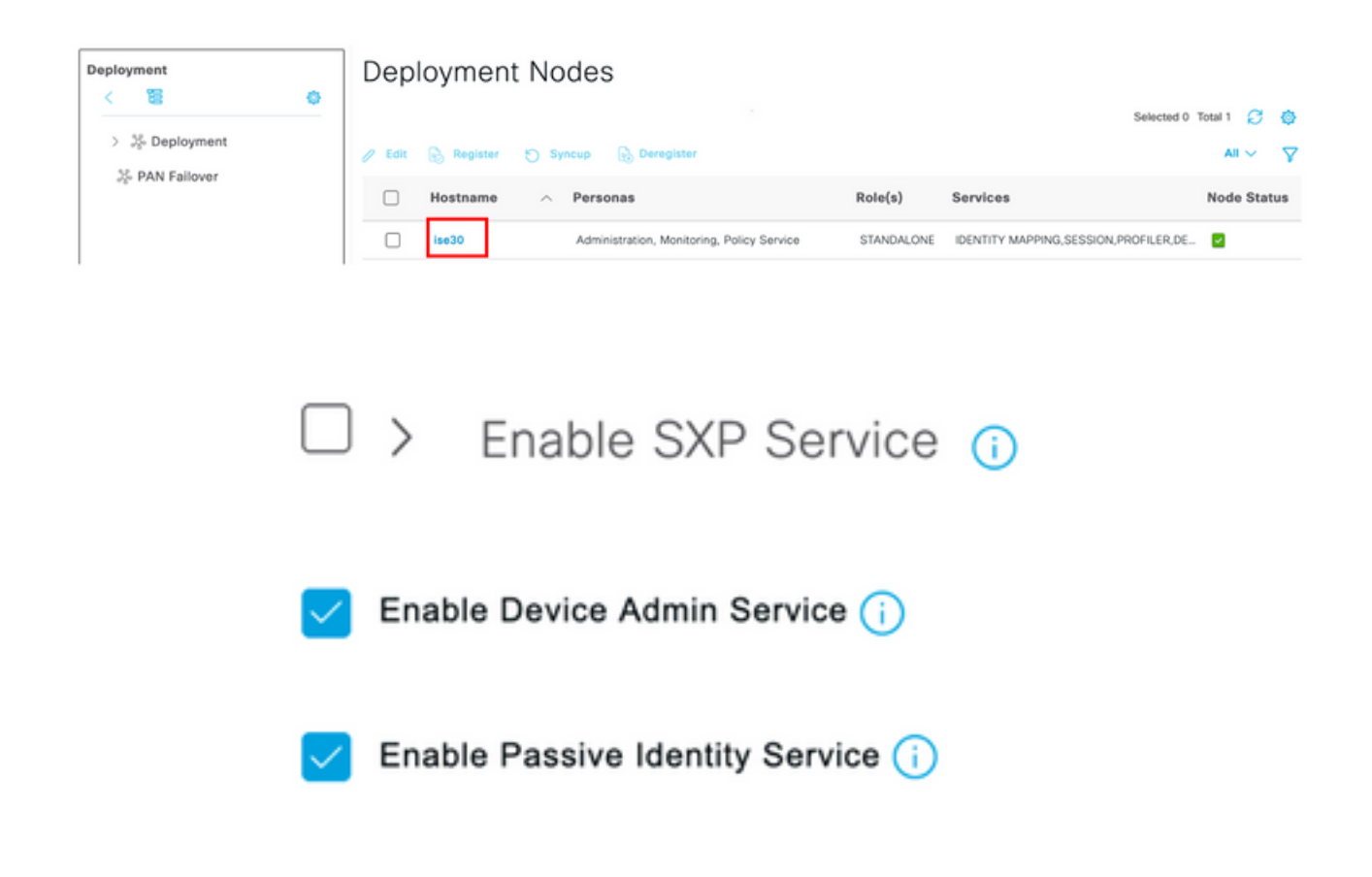

**Nota:** In caso di distribuzione distribuita, selezionare il nodo PSN che gestisce le richieste TACACS

Passaggio 7. Selezionare l'icona a tre righe e passare ad Amministrazione > Amministrazione dispositivi > Elementi della policy. Passare a Risultati > Set di comandi TACACS. Selezionare +Pulsante Aggiungi, definire un nome per il set di comandi e attivare la casella di controllo Consenti qualsiasi comando non elencato sotto la casella di controllo. Selezionare Sottometti.

|                     | ŝ | User Identity Groups               | Ext Id Sources         | Network Resources | Policy Elements | Device Admin Policy Sets | More $\backsim$ |  |
|---------------------|---|------------------------------------|------------------------|-------------------|-----------------|--------------------------|-----------------|--|
| onditions           | > | TACACS Command Sets<br>Command Set | > New                  |                   |                 |                          |                 |  |
| etwork Conditions   | ~ | Name<br>Permit all                 |                        |                   |                 |                          |                 |  |
| TACACS Command Sets |   | Description                        |                        |                   |                 |                          |                 |  |
|                     |   | Commands<br>Permit any command the | at is not listed below | 5                 |                 |                          |                 |  |
|                     |   | + Add 🛛 🗍 Trash 🗸                  | CEdit 🔷 Move Up        | Move Down         |                 |                          |                 |  |
|                     |   |                                    |                        |                   |                 |                          |                 |  |

Passaggio 8. Selezionare l'icona a tre righe nell'angolo superiore sinistro e selezionare

Amministrazione->Amministrazione dispositivi->Set di criteri di amministrazione dispositivi.

Seleziona situato sotto il titolo Set di criteri, definire un nome e selezionare il pulsante + al centro per aggiungere una nuova condizione.

| Policy Set | ts   |                    |                           |            | Reset                   | et Policyset Hit | counts |             | Save |
|------------|------|--------------------|---------------------------|------------|-------------------------|------------------|--------|-------------|------|
| 🕂 Stat     | tus  | Policy Set Name    | Description               | Conditions | Allowed Protocols / Ser | ver Sequence     | Hits   | Actions     | View |
| Q Se       | arch |                    |                           |            |                         |                  |        |             |      |
| •          | •    | CSM Administrators |                           | +          | Select from list        | ~+               |        | <br>(2)<br> | •    |
| e          |      | Default            | Tacacs Default policy set |            | Default Device Admin    | ∞ ~+             | 0      | <u>ل</u>    | •    |

**Passaggio 9.** Nella finestra Condizione, selezionare Aggiungi attributo, quindi selezionare Icona **periferica di rete** seguito da Indirizzo IP periferica di accesso alla rete. Selezionare **Attribute Value** (Valore attributo) e aggiungere l'indirizzo IP del CSM. Selezionare **Use** once done (Usa al termine).

| Library<br>Search by Name<br>Concentrations found - reset filters:                                                                                                    | Conditions Studio                    |        |                  |                  |     |    |           | 0    |
|----------------------------------------------------------------------------------------------------|--------------------------------------|--------|------------------|------------------|-----|----|-----------|------|
| Search by Name       Image: Comparison of Comparison of Comp                              | Library                              | Editor |                  |                  |     |    |           | -    |
| Image: Constraint of the second of the second o | Search by Name                       |        | Network Access-D | evice IP Address | 5   |    |           |      |
| No conditions found - reset filters.                                                                                                    |                                      | Ð      | Equals 🗸         | 10.88.243.       | 42  |    |           |      |
| NEW AND OR                                                                                                    | No conditions found - reset filters. |        | Set to 'Is not'  |                  |     |    | Duplicate | Save |
|                                                                                                    |                                      |        |                  | NEW              | AND | OR |           |      |
|                                                                                                    |                                      |        |                  |                  |     |    |           |      |
|                                                                                                    |                                      |        |                  |                  |     |    |           |      |
|                                                                                                    |                                      |        |                  |                  |     |    |           |      |
|                                                                                                    |                                      |        |                  |                  |     |    |           |      |
|                                                                                                    |                                      |        |                  |                  |     |    |           |      |
|                                                                                                    |                                      |        |                  |                  |     |    |           |      |
|                                                                                                    |                                      |        |                  |                  |     |    |           |      |
|                                                                                                    |                                      |        |                  |                  |     |    |           |      |
| Close Use                                                                                                    |                                      |        |                  |                  |     |    | Close     | Use  |

Passaggio 10. In Consenti protocolli, sezione, selezionare Device Default Admin. Selezionare Salva

| Policy Sets |                 |             |    |                                                         |   | Reset            | Reset Policyset Hi   | tcounts |          | Save |
|-------------|-----------------|-------------|----|---------------------------------------------------------|---|------------------|----------------------|---------|----------|------|
| 🕂 Status    | Policy Set Name | Description | Co | nditions                                                |   | Allowed Protoco  | ls / Server Sequence | Hits    | Actions  | View |
| Q Search    |                 |             |    |                                                         |   |                  |                      |         |          |      |
| ٢           | CSM 4.22        |             | ₽  | Network Access-Device IP<br>Address EQUALS 10.88.243.42 | 2 | Default Device / | Admin 🛚 🛛 🔶 🕂        | 0       | <u>ن</u> | •    |
|             |                 |             |    |                                                         |   |                  |                      |         |          |      |

**Passaggio 11.** Selezionare la freccia destra criteri di autenticazione e autorizzazione

icona del set di criteri per la definizione dei

**Passaggio 12.** Selezionare situato sotto il titolo del criterio di autenticazione, definire un nome e selezionare il segno + al centro per aggiungere una nuova condizione. Nella finestra Condizione selezionare Aggiungi attributo, quindi **Icona periferica di rete** seguito da Indirizzo IP periferica di accesso alla rete. Selezionare **Attribute Value** (Valore attributo) e aggiungere l'indirizzo IP del CSM. Selezionare **Use** once done (Usa al termine)

Passaggio 13. Selezionare gli utenti interni nell'archivio identità e selezionare Salva

| Status         Rule Name         Conditions         Use         Hits         Actions           Q         Search         Image: Search         Image: Search <th>✓ Authent</th> <th>ntication</th> <th>Policy (1)</th> <th></th> <th></th> <th></th> <th></th> <th></th> <th></th> | ✓ Authent | ntication | Policy (1)         |     |                                                      |                |            |      |          |
|----------------------------------------------------------------------------------------------------|-----------|-----------|--------------------|-----|------------------------------------------------------|----------------|------------|------|----------|
| Q Search                                                                                                    | 🕣 St      | Status    | Rule Name          | Cor | ditions                                              | Use            |            | Hits | Actions  |
|                                                                                                    | Qs        | Search    |                    |     |                                                      |                |            |      |          |
| Internal Users 🗷 🗸                                                                                                    |           |           |                    |     |                                                      | Internal Users | <b>a</b> ~ |      |          |
| O       CSM Authentication       ₽       Network Access-Device IP Address EQUALS 10.88.243.42       > Options                                                                                                    |           | 0         | CSM Authentication |     | Network Access-Device IP Address EQUALS 10.88.243.42 | > Options      |            |      | <br>(\$} |

**Nota:** È possibile modificare l'archivio identità in archivio AD se ISE è aggiunto a un Active Directory.

|    | _ | - |  |
|----|---|---|--|
| -  |   | _ |  |
|    |   |   |  |
|    | _ |   |  |
|    | _ | _ |  |
| ς. |   |   |  |
| -  | _ |   |  |

**Passaggio 14.** Selezionare sotto il titolo del criterio di autorizzazione, definire un nome e selezionare il pulsante + al centro per aggiungere una nuova condizione. Nella finestra Condizione selezionare Aggiungi attributo, quindi selezionare l'icona Gruppo di identità seguita da Utente interno: Gruppo di identità. Selezionare il gruppo CSM Admin e Usa.

| Jiary                            |             | Editor |                       |                             |            |      |
|----------------------------------|-------------|--------|-----------------------|-----------------------------|------------|------|
| earch by Name                    |             |        | InternalUser-Identity | Group                       |            |      |
|                                  | E C 1 C t 🕈 | 4      | Equals 🗸              | User Identity Groups:CSM Ad | imin × 🗸 🗸 |      |
| EAP-MSCHAPv2                     | 0           |        | Set to 'Is not'       |                             | Duplicate  | Save |
| EAP-TLS                          | ٥           |        |                       | NEW AND OR                  |            |      |
| Guest_Flow                       | 0           |        |                       |                             |            |      |
| Network_Access_Authent<br>Passed | ication_ () |        |                       |                             |            |      |
|                                  |             |        |                       |                             |            |      |
|                                  |             |        |                       |                             |            |      |
|                                  |             |        |                       |                             |            |      |
|                                  |             |        |                       |                             |            |      |
|                                  |             |        |                       |                             |            |      |
|                                  |             |        |                       |                             |            |      |

**Passaggio 15.** In Set di comandi selezionare Consenti tutti i set di comandi creati nel passaggio 7, quindi selezionare **Salva** 

Ripetere i passaggi 14 e 15 per il gruppo Oper CSM

| - Auth | orization | Policy (3) |     |                                                                     |                                           |    |                        |              |      |         |
|--------|-----------|------------|-----|---------------------------------------------------------------------|-------------------------------------------|----|------------------------|--------------|------|---------|
|        |           |            |     |                                                                     | Results                                   |    |                        |              |      |         |
| ۲      | Status    | Rule Name  | Con | ditions                                                             | Command Sets                              |    | Shell Profiles         |              | Hits | Actions |
| 0      | Search    |            |     |                                                                     |                                           |    |                        |              |      |         |
|        | ٥         | CSM Oper   | я   | InternalUser-IdentityGroup EQUALS User<br>Identity Groups:CSM Oper  | $\left  \text{Permit all} \times \right $ | ~+ | Select from list       | ~+           | 0    | (2)     |
|        | ۲         | CSM. Admin | 8   | InternalUser-IdentityGroup EQUALS User<br>Identity Groups:CSM Admin | $\text{Permit all} \times$                | ~+ | Select from list       | ~+           | 0    | {ĝ}     |
|        | ۲         | Default    |     |                                                                     | $DenyAllCommands \times$                  | ~+ | Deny All Shell Profile | <u>a ~</u> + | 0    | (2)     |

**Passaggio 16 (facoltativo).** Selezionare l'icona a tre righe nell'angolo superiore sinistro e Selezionare **Amministrazione>Sistema>Manutenzione>Repository**, selezionare **+Aggiungi** per aggiungere un repository utilizzato per memorizzare il file di dump TCP per la risoluzione dei problemi.

**Passaggio 17 (facoltativo).** Definire un nome repository, un protocollo, un nome server, un percorso e le credenziali. Al termine, selezionare **Invia**.

| Deployment           | Licensing | Certificates L       | ogging        | Maintenance | Upgrade | Health Checks | Backup | Click here to do visibility setup Do not show this again. |
|----------------------|-----------|----------------------|---------------|-------------|---------|---------------|--------|-----------------------------------------------------------|
| Patch Management     |           | Repository List > Ad | dd Repository |             |         |               |        |                                                           |
| Repository           |           | Repository Co        | nfiguration   |             |         |               |        |                                                           |
| Operational Data Pur | ging      |                      |               |             |         |               |        |                                                           |
|                      |           | * Repository Name    | WMReposit     | ory         |         |               |        |                                                           |
|                      |           | * Protocol           | FTP 🗸         |             |         |               |        |                                                           |
|                      |           | Location             |               |             |         |               |        |                                                           |
|                      |           | * Server Name        | 10.122.11     | 2.137       |         |               |        |                                                           |
|                      |           | * Path               | 1             |             |         |               |        |                                                           |
|                      |           | Credentials          |               |             |         |               |        |                                                           |
|                      |           | * User Name          | cisco         |             |         |               |        |                                                           |
|                      |           | * Password           |               |             |         |               |        |                                                           |
|                      |           |                      |               |             |         |               |        |                                                           |

### Configurazione CSM

**Passaggio 1.** Accedere all'applicazione client Cisco Security Manager con l'account admin locale. Dal menu passare a **Strumenti > Amministrazione di Security Manager** 

|   |                                                                                                    |                                                     |                                                                                                    |         | S                 |
|---|----------------------------------------------------------------------------------------------------|-----------------------------------------------------|----------------------------------------------------------------------------------------------------|---------|-------------------|
|   |                                                                                                    | Cisco<br>Version 4                                  | Security Manager                                                                                                    |         |                   |
|   |                                                                                                    | Server Name<br>Username<br>Password<br>Default View | 10.88.243.42       admin       •••••••       Image: Image: | >     > |                   |
| L | © 2020 Cisco Systems, Inc. Cisco, Cisco Systems and Cisco<br>its affiliates in the U.S. and certain other countries. | ) logo are registe                                  | red trademarks of Cisco Systems, Inc. and/or                                                                                                    |         | ılı.ılı.<br>cısco |

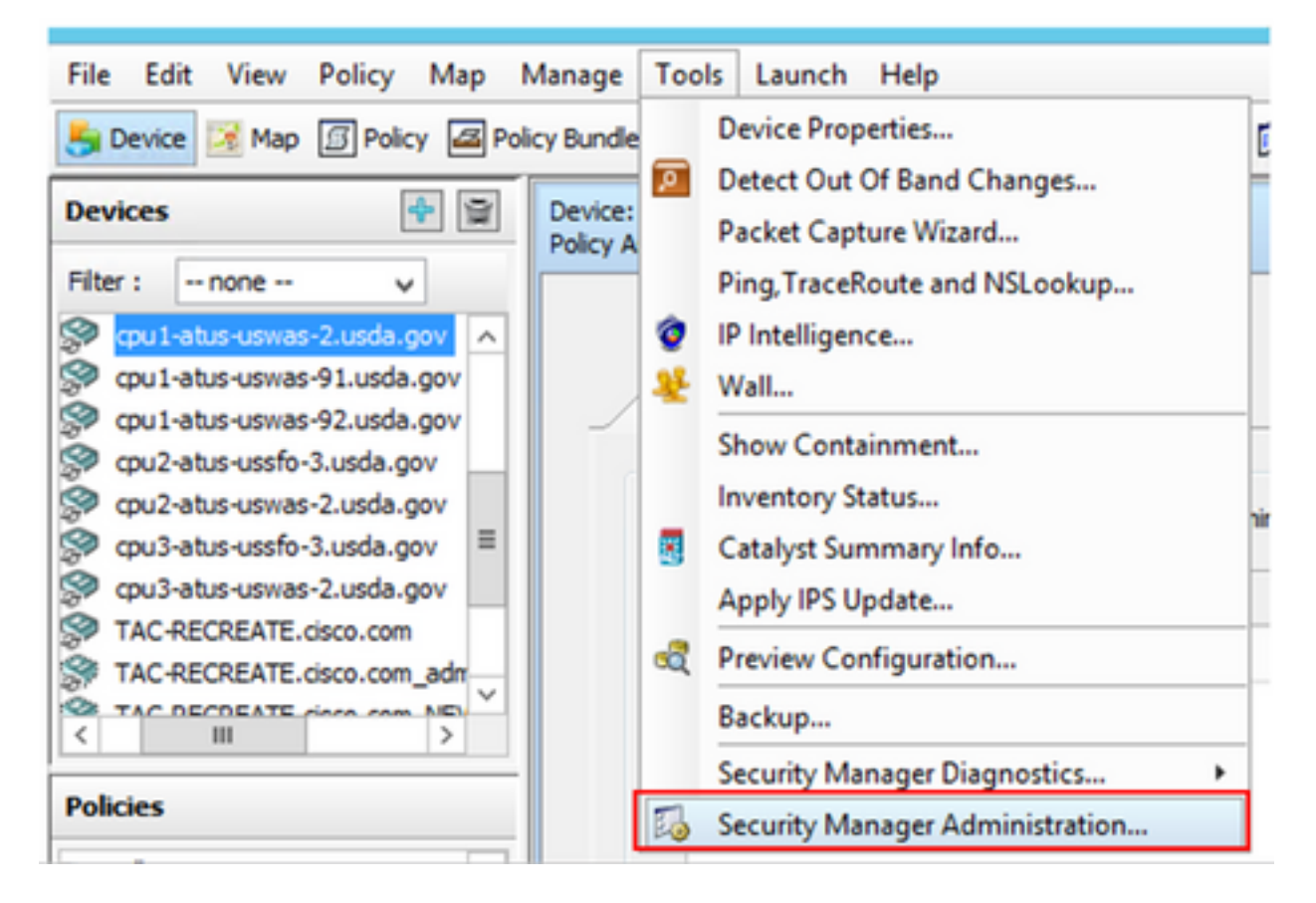

Passaggio 2. Selezionare la casella in Parametri RBAC nativo. Selezionare Salva e chiudi

| 5                                                                                                    | Cisco Security Manager - Administration                                                                                                    | _ <b>_</b> X          |
|----------------------------------------------------------------------------------------------------|----------------------------------------------------------------------------------------------------|-----------------------|
| API     AutoLink     AutoLink     AutoLink     AutoLink     AutoLink     AutoLink     AutoLink     Configuration Archive     Configuration Archive     Configuration Archive     Configuration Archive     Customae Desistop     Customae Desistop     Customae Desistop     Device Computation     Device Computation     Policy Management     Policy Management     Policy Coglects     Policy Coglects     Policy Security     Rule Expension     Rule Expension     Rule Expension     Device Security | Server Security         Use the buttors below to cross launch the Server Security Tools within Common Services.         AAA Setup         Certificate Setup         Single Sign On         Local User Setup         System Identity Setup         Native RBAC Parameters         W Blow logon for user do not available in Local User Database | Save Restore Defaults |

Passaggio 3. Dal menu selezionare File > Sottometti. File > Invia (Submit).

**Nota:** Tutte le modifiche devono essere salvate e, in caso di modifiche alla configurazione, devono essere inviate e distribuite.

Passaggio 4. Passare all'interfaccia utente di gestione CSM, digitare <u>https://<enter\_CSM\_IP\_Address</u> e selezionare Amministrazione server.

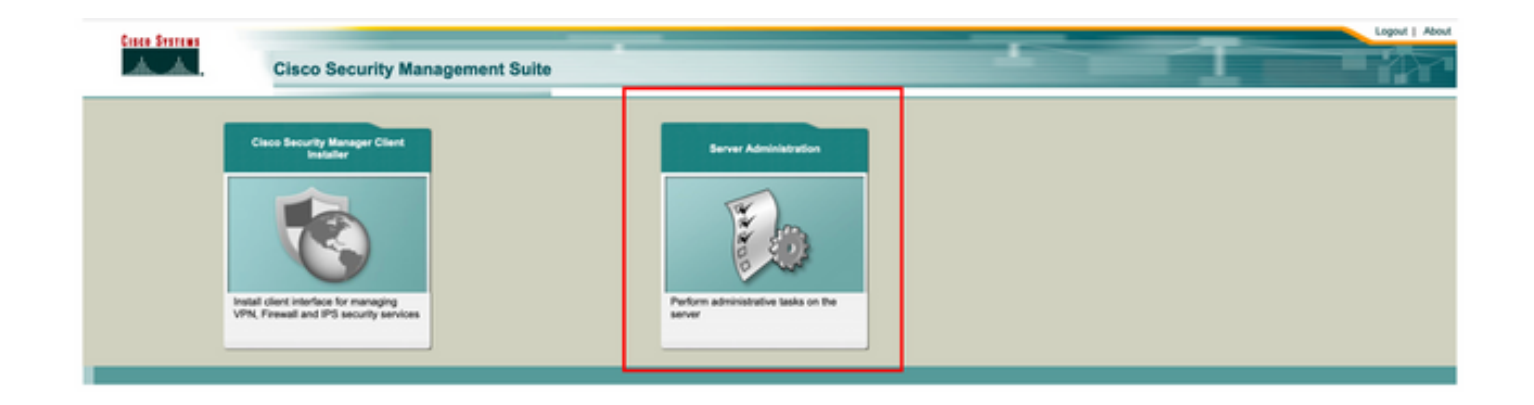

**Nota:** I passaggi da 4 a 7 mostrano la procedura per definire il ruolo predefinito per tutti gli amministratori che non sono definiti su ISE. Questi passaggi sono facoltativi.

**Passaggio 5.** Verificare che la modalità di autenticazione sia impostata su **CiscoWorks Local** e **Online** userID è l'account amministratore locale creato su CSM.

| cisco Cis                | co Security Mana  | ger                      |                               |                |                    |           |                   | edmin Logost About Feedback                  |
|--------------------------|-------------------|--------------------------|-------------------------------|----------------|--------------------|-----------|-------------------|----------------------------------------------|
| Home Server • 1          | Software Center • |                          |                               |                |                    |           |                   |                                              |
|                          |                   |                          |                               |                |                    |           |                   | 17 Apr 2021, 14:11 F                         |
| Common Services          | Home              |                          |                               |                |                    |           |                   |                                              |
| Auto Refresh             |                   | Version: 4.2.2           |                               |                |                    |           |                   | Last Updated: Sat Apr 17 14:11:20 PDT 2021 📀 |
|                          | Security          |                          | Backup                        |                |                    | Recent    | ly Completed Jobs |                                              |
| Authentication Mode      | CiscoWorks Local  | Backup Schedule          | Not Scheduled                 | Job ki         | Job Type           | Status    | Description       | Completed At                                 |
|                          |                   |                          |                               | 1001.1370      | SystemCheckUtility | Succeeded | SysCheckTest      | Sat Apr 17 05:01:56 PDT 2021                 |
| uthorization Mode        | CiscoWorks Local  | Last Backup Completed at | Not found or unable to detect | 1001.1369      | SystemCheckUtility | Succeeded | SysCheckTest      | Fri Apr 16 05:00:58 PDT 2021                 |
| inste Siss-on Mode       | Standalone        |                          |                               | 1001.1368      | SystemCheckUtility | Succeeded | SysCheckTest      | Thu Apr 15 05:00:57 PDT 2021                 |
| age age of acces         |                   | Recent Backup Status     | Not found or unable to detect | 1001.1367      | SystemCheckUtility | Succeeded | SysCheckTest      | Wed Apr 14 05:00:55 PDT 2021                 |
|                          |                   |                          |                               | 1001.1366      | SystemCheckUtility | Succeeded | SysCheckTest      | Tue Apr 13 05:00:54 PDT 2021                 |
|                          |                   |                          |                               | 1001.1365      | SystemCheckUtility | Succeeded | SysCheckTest      | Mon Apr 12 05:00:56 PDT 2021                 |
|                          |                   |                          |                               | 1001.1364      | SystemCheckUtility | Succeeded | SysCheckTest      | Sun Apr 11 05:00:55 PDT 2021                 |
|                          |                   |                          |                               | 1001.1363      | SystemCheckUtility | Succeeded | SysCheckTest      | Sat Apr 10 05:00:56 PDT 2021                 |
|                          |                   |                          |                               |                |                    |           |                   | More                                         |
|                          | System Taska      |                          | Doline Users                  |                | Management Tax     | ka l      |                   | Reports                                      |
| ocal User Setup          |                   |                          |                               | Schedule Back  | kup                |           | Permission Rep    | ot                                           |
| Auto-Server Trust Manage | sment             | Number of Online upors   |                               | Check for Soft | ware Updates       |           | Log File Status   |                                              |
| onfigure Single Sign-On  |                   | Hander of Crime Gabra    |                               | Check for Dev  | ice Updates        |           | Process Status    |                                              |
| AA Mode Setup            |                   |                          |                               | Collect Server | Information        |           | System Audit L    |                                              |
|                          |                   |                          | admin                         |                |                    |           |                   |                                              |
|                          |                   | Online User Id(s)        | Sand Massage                  |                |                    |           |                   |                                              |
|                          |                   |                          |                               |                |                    |           |                   |                                              |

Passaggio 6. Passare a Server e selezionare Gestione server singolo

| ciso       | cisco Cisco Security Manager    |   |  |  |
|------------|---------------------------------|---|--|--|
| Home       | Server V Software Center V      |   |  |  |
|            | Security                        |   |  |  |
| Commo      | Single-Server Management        |   |  |  |
| 🗹 Auto R   | Multi-Server Trust Management   |   |  |  |
|            | Cisco.com Connection Management |   |  |  |
| Authentica | AAA Mode Setup                  | · |  |  |
| Authorizat | Admin                           | , |  |  |
| Single Sig | Processes                       |   |  |  |
| Single Sig | Backup                          | 2 |  |  |
|            | Log Rotation                    |   |  |  |
|            | Collect Server information      |   |  |  |
|            | Selfest                         |   |  |  |
|            | Notity Users                    |   |  |  |
|            | Besource Browser                |   |  |  |
|            | System Preferences              |   |  |  |
| Local Use  | CS Log Configurations           |   |  |  |
| Multi-Serv | DiskWatcher Configuration       |   |  |  |
| Configure  | Disk taking comgaration         |   |  |  |
| AAA Mode   | e Setuo II                      |   |  |  |

**Passaggio 7.** Selezionare Impostazione gestione ruoli e selezionare il privilegio predefinito che tutti gli utenti amministratori ricevono al momento dell'autenticazione. Nell'esempio viene utilizzato Amministratore di rete. Una volta selezionato, selezionare **Imposta come predefinito.** 

| cisco Cisco Security Ma                            | anager                     |                                       |                   |
|----------------------------------------------------|----------------------------|---------------------------------------|-------------------|
| Home Server * Software Center *                    |                            |                                       |                   |
| Navigator<br>Browser-Server Security<br>mode setup | Role Management Setup      |                                       | Showing 8 records |
| Local User Policy Setup Role Management Setup      | 1. Approver                | Approver Role                         | Default Roles     |
| Certificate Setup                                  | 2. Help Desk               | Help Desk Role                        |                   |
|                                                    | 3. Network Administrator   | Network Administrator Role            | R                 |
|                                                    | 4. Network Operator        | Network Operator Role                 |                   |
|                                                    | 6. Security Administrator  | Security Administrator Role           |                   |
|                                                    | 7. Super Admin             | Super Admin Role                      |                   |
|                                                    | 6. System Administrator    | System Administrator Role             |                   |
|                                                    | Add Edit Delete Copy I Exp | on Import I Set as default Clear defa | ut                |

Passaggio 8. Selezionare Server>Ruolo di installazione della modalità AAA, quindi selezionare l'opzione TACACS+ e infine selezionare change per aggiungere informazioni ISE.

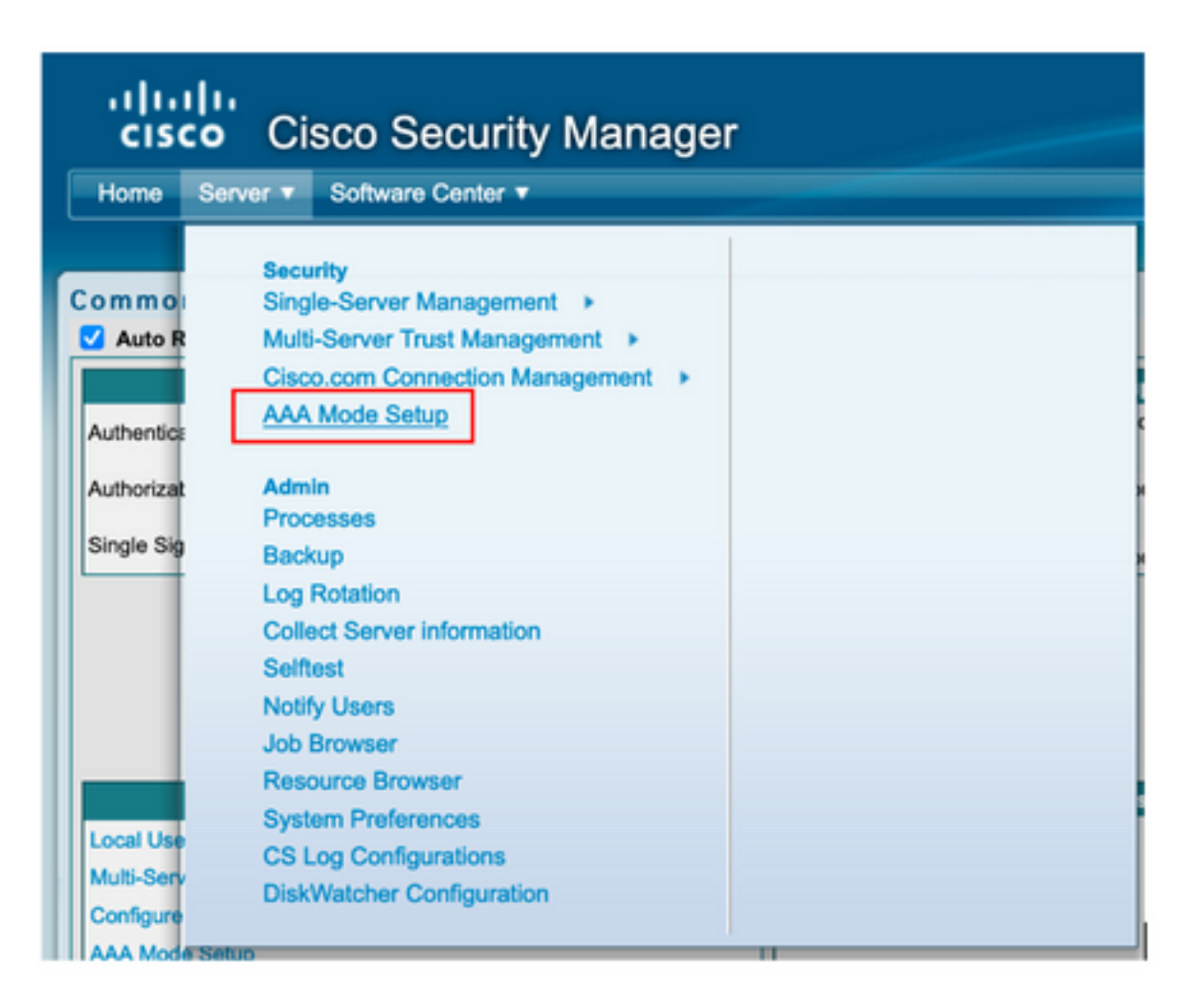

| cisco Cisco Security Manager                      |
|---------------------------------------------------|
| Home Server ▼ Software Center ▼                   |
|                                                   |
| Authentication Mode Setup                         |
| AAA Mode Setup<br>Select a Type: ACS O Local RBAC |
| Current I anis Made: I and Authoritation          |
| Current Login Mode: Local Autentication           |
| Available Login Modules                           |
| 2 Local NT System                                 |
| 3 MS Active Directory                             |
| 4 RADIUS                                          |
| 5 O TACACS+                                       |
|                                                   |
| Change                                            |

**Passaggio 9.** Definire l'indirizzo IP e la chiave ISE. Facoltativamente, è possibile selezionare l'opzione che consente a tutti gli utenti con autenticazione locale o a un solo utente se l'accesso non riesce. Per questo esempio, come metodo di fallback è consentito l'utilizzo dell'opzione Solo utente amministratore. Selezionare **OK** per salvare le modifiche.

| Login Module Options    |                                                                                               |                    |
|-------------------------|-----------------------------------------------------------------------------------------------|--------------------|
| Selected Login Module:  | TACACS+                                                                                       |                    |
| Description:            | Cisco Prime TACACS+ login module                                                              |                    |
| Server:                 | 10.122.112.4                                                                                  |                    |
| Port:                   | 49                                                                                            |                    |
| SecondaryServer:        |                                                                                               |                    |
| SecondaryPort:          | 49                                                                                            |                    |
| TertiaryServer:         |                                                                                               |                    |
| TertiaryPort:           | 49                                                                                            |                    |
| Key:                    |                                                                                               |                    |
| Debug:                  | True O False                                                                                  |                    |
|                         | <ul> <li>Allow all Local Authentication users to fal<br/>Authentication login.</li> </ul>     | lback to the Local |
| Login fallback options: | Only allow the following user(s) to fallbac<br>Authentication login if preceding login fails: | k to the Local     |
|                         | admin                                                                                         | (comma separated)  |
|                         | Allow no fallbacks to the Local Authentica                                                    | ation login.       |
|                         |                                                                                               | OK Cancel          |

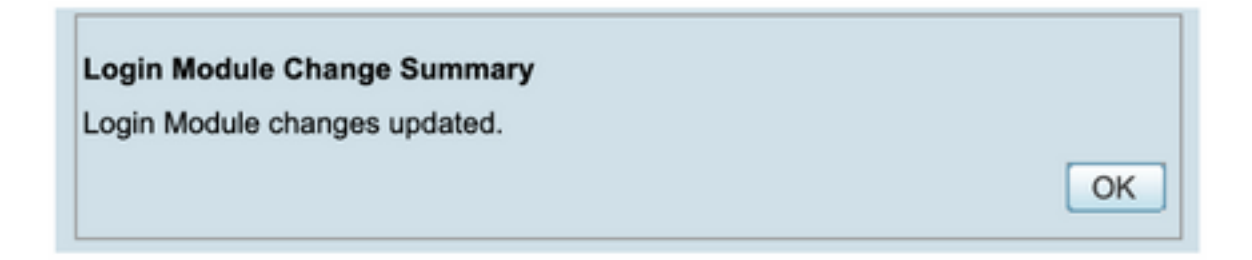

Passaggio 10. Selezionare Server> Gestione server singolo, quindi selezionare Configurazione utente locale e selezionare Aggiungi.

| iliii<br>cisc | Cisco Security Manager          |   |
|---------------|---------------------------------|---|
| Home          | Server V Software Center V      |   |
|               |                                 |   |
| Commo         | Single Server Management        |   |
| Auto R        | Multi-Server Trust Management   |   |
|               | Cisco com Connection Management | i |
|               | AAA Mode Setup                  |   |
| Authentica    |                                 | , |
| Authorizat    | Admin                           | , |
|               | Processes                       |   |
| Single Sig    | Backup                          | , |
|               | Log Rotation                    | - |
|               | Collect Server information      |   |
|               | Selftest                        |   |
|               | Notify Users                    |   |
|               | Job Browser                     |   |
|               | Resource Browser                |   |
| Local Lise    | System Preferences              |   |
| Multi-Serv    | CS Log Configurations           |   |
| Configure     | DiskWatcher Configuration       |   |
| AAA Mada      | Patua                           |   |

| cisco Cisco Security                      | v Manager                                                                              |
|-------------------------------------------|----------------------------------------------------------------------------------------|
| Home Server * Software Center *           | manager                                                                                |
|                                           |                                                                                        |
| Navigator                                 | Local User Setup                                                                       |
| Browser-Server Security<br>mode setup     | Showing 206 records                                                                    |
| Local User Policy Setup                   |                                                                                        |
| Local User Setup<br>Role Management Setup | 2. Advantacen                                                                          |
| Certificate Setup                         | 3 Addient Richards                                                                     |
|                                           | 4. abchenstein                                                                         |
|                                           | 5. Aida Agullar                                                                        |
|                                           | 6. Alaric Castain                                                                      |
|                                           | 7. alem.weldehimanot                                                                   |
|                                           | 8. allen spiegel                                                                       |
|                                           | 9. Andrew.OConnor                                                                      |
|                                           | 10. Anwar.Khan                                                                         |
|                                           | 11. armand.smith                                                                       |
|                                           | 12. Bernard Alaton                                                                     |
|                                           | 13. bhess                                                                              |
|                                           | 14. DBILMason                                                                          |
|                                           | 15. Dil.nash                                                                           |
|                                           | 16. Billy Vaughan                                                                      |
|                                           | 17. 🗋 bplotnik                                                                         |
|                                           | 18 Broter Issue                                                                        |
|                                           | *Select items then take an Import Users Export Users Edit Delete Add Modify My Profile |

**Passaggio 11.** Definire lo stesso nome utente e la stessa password creati per ISE nel passaggio 5 nella sezione Configurazione ISE. In questo esempio vengono utilizzati i **ruoli di autorizzazione delle attività csmoper** e **Help Desk**. Per salvare l'utente amministratore, selezionare **OK**.

| ername: csmoper         |                   |              |                                     |          |
|-------------------------|-------------------|--------------|-------------------------------------|----------|
| assword:                |                   |              | Verify Password:                    |          |
| mail:                   |                   |              |                                     |          |
| uthorization Type       |                   |              |                                     |          |
| elect an option: Full A | uthorization 💿 En | able Task Au | thorization C Enable Device Authori | rization |
| Roles                   |                   | Device       | level Authorization                 |          |
| Help Desk               |                   | Not Ap       | plicable                            |          |
| Approver                |                   |              |                                     |          |
| Network Operator        |                   |              |                                     |          |
| Network Administrator   | ·                 |              |                                     |          |
| System Administrator    |                   |              |                                     |          |
| Super Admin             |                   |              |                                     |          |
| Security Administrator  |                   |              |                                     |          |
| Coounty Auministration  |                   |              |                                     |          |
| Security Approver       |                   |              |                                     |          |
|                         |                   |              |                                     |          |
|                         |                   |              |                                     |          |
|                         |                   |              |                                     |          |
|                         |                   |              |                                     |          |
| OK Cancel               |                   |              |                                     |          |

### Verifica

#### Interfaccia utente client di Cisco Security Manager

**Passaggio 1.** Aprire una nuova finestra del browser e digitare <u>https://<enter\_CSM\_IP\_Address</u>, utilizzare il nome utente e la password **csmadmin** creati nel passaggio 5 della sezione di configurazione ISE.

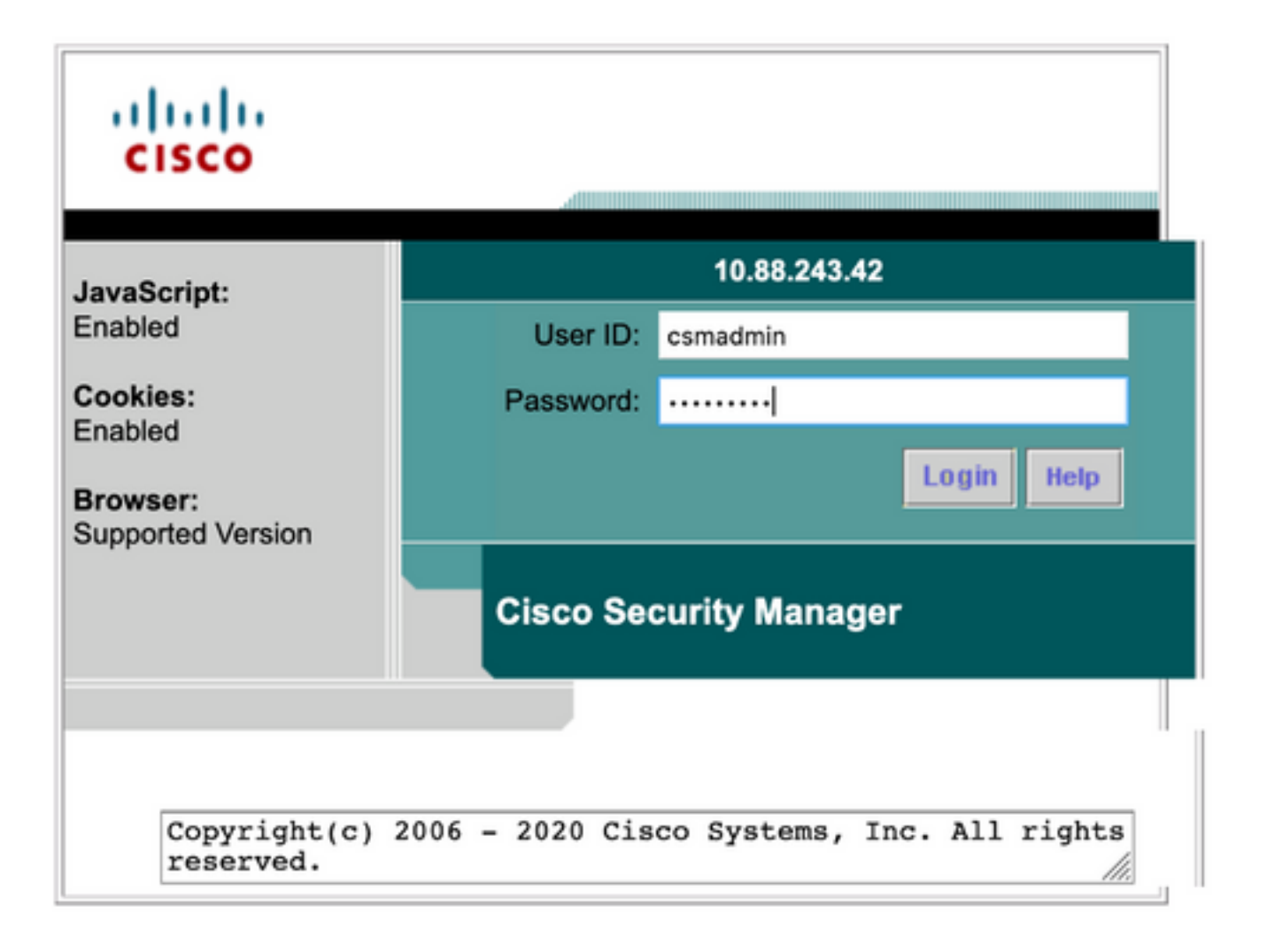

#### Sui log live ISE TACACS è possibile verificare l'esito del log nel tentativo

| E Cisco ISE                   | Cisco ISE Operations · TA |            |                   |           |                       |                                     | Evaluation Mode 39 Days | 0.00.00                                 |
|-------------------------------|---------------------------|------------|-------------------|-----------|-----------------------|-------------------------------------|-------------------------|-----------------------------------------|
| Live Logs                     |                           |            |                   |           |                       |                                     |                         |                                         |
| 🖉 Refresh 🕁 Export To 🗸       |                           |            |                   |           |                       | Refresh Sho<br>Every 3 seconds V La | w<br>test 20 records 🗸  | Within<br>Last 3 hours →<br>⊽Filter → ⊕ |
| Logged Time                   | Status                    | Details    | Identity          | Туре      | Authentication Policy | Authorization Policy                | Ise Node                | Network Devic.                          |
| ×                             |                           | ~          | Identity          |           | Authentication Policy | Authorization Policy                | ise Node                | Network Device N                        |
| Apr 17, 2021 02:34:54.1       |                           | ia.        | csmadmin          | Authentic | CSM 4.22 >> Default   |                                     | ise30                   | C5M422                                  |
| Last Updated: Sat Apr 17 2021 | 09:37:58 0                | MT-0500 (C | entral Daylight T | lime)     |                       |                                     |                         | Records Shown: 1                        |

#### Applicazione client Cisco Security Manager

**Passaggio 1.** Accedere all'applicazione client Cisco Security Manager con l'account di amministratore dell'helpdesk.

|                                                                                                    |                                                                                                    | 3 |
|----------------------------------------------------------------------------------------------------|----------------------------------------------------------------------------------------------------|---|
|                                                                                                    | Cisco Security Manager<br>Version 4.22.0 Service Pack 1                                                 |   |
|                                                                                                    | Server Name 10.88.243.42 V<br>Username csmoper<br>Password ••••••<br>Default View Configuration Manager |   |
| © 2020 Cisco Systems, Inc. Cisco, Cisco Systems an<br>Its affiliates in the U.S. and certain other countries. | Login <u>Help</u><br>nd Cisco logo are registered trademarks of Cisco Systems, Inc. and/or<br>cisco     |   |

Sui log live ISE TACACS è possibile verificare l'esito del log nel tentativo

| /e Logs                                 |        |         |                      |      |                       |                              |                             |                        |
|-----------------------------------------|--------|---------|----------------------|------|-----------------------|------------------------------|-----------------------------|------------------------|
|                                         |        |         |                      |      |                       | Refresh<br>Every 3 seconds 🗸 | Show<br>Latest 20 records 🗸 | Within<br>Last 3 hours |
| C Refresh 🖞 Export To 🗸                 |        |         |                      |      |                       |                              |                             | V Filter V             |
| C Refresh 🖞 Export To 🗸                 | Status | Details | Identity             | Туре | Authentication Policy | Authorization Policy         | Ise Node                    | V Filter V             |
| C Refresh the Expert To V Logged Time X | Status | Details | Identity<br>Identity | Туре | Authentication Policy | Authorization Policy         | Ise Node                    | Vetwork Device         |

**Passaggio 2.** Dal menu dell'applicazione client CSM selezionare **Strumenti > Amministrazione Security Manager**, deve essere visualizzato un messaggio di errore che indica la mancanza di privilegi.

| 🍮 Device 🗵 Nas 🔅 Pokcy 🙀                   | sky Bundle                                                      | Device Properties                                                                                                    | 6                                  | 6 🖗 🖗                                  | Q % I                                   |                                   |                                 |                                                           |                                                                                            | 9,0                                                                                         | iearch All Categories                 | CISCO                               |
|--------------------------------------------|-----------------------------------------------------------------|----------------------------------------------------------------------------------------------------|------------------------------------|----------------------------------------|-----------------------------------------|-----------------------------------|---------------------------------|-----------------------------------------------------------|--------------------------------------------------------------------------------------------|---------------------------------------------------------------------------------------------|---------------------------------------|-------------------------------------|
| Devkes 💽 🖗                                 | Healt                                                           | Healt Facket Capture Witerd<br>Prog.TaceBaste and Millockup<br>Pintelligence                                          |                                    |                                        | Dept                                    | loyment P<br>Fail 0 0             | fenager<br>Fending E - O        | Paan: 0                                                   |                                                                                            | Orvice State<br>Octical 3 O Warring 3 O Korn                                                | *1                                    |                                     |
| * J Lacator                                | 0 a 1                                                           | Pinteligence                                                                                                    |                                    |                                        |                                         |                                   |                                 |                                                           |                                                                                            | LeetUpdet                                                                                   | e Time: 17 Apr 2021 07                | LIB PM PDT   B                      |
| * (34                                      |                                                                 | Show Containment<br>Inventory Status<br>Catalyst Survmary Info<br>Apply IPS Update                                    |                                    | Alerta<br>O                            | Connection<br>0                         | Sala<br>0                         | Deployment<br>Qa •              | Additional Information                                    | P Address<br>199, 134, 215, 3<br>199, 139, 210, 3                                          | reat Donain<br>gwli etus vanto 3 uste gov<br>gwli etus vanto 3 uste gov                     | Target 05 Herston<br>9.9(2)<br>9.9(2) | Running CS/<br>5.9(2)40<br>5.9(2)40 |
| P & Peniev Carl<br>P Backup.               | Preview Configuration<br>Backup<br>Security Manager Disonactics |                                                                                                    | -                                  | :                                      | 0                                       | 8.<br>8.                          |                                 | 199, 139, 210, 9<br>199, 139, 210, 30<br>199, 139, 215, 4 | gin Links varies FLLinks ge<br>gin Links varies FLLinks ge<br>gin Links varies FLLinks gev | 19.900<br>19.900<br>9.900                                                                   | 5.9(2)40<br>5.9(2)40<br>5.9(2)40      |                                     |
| - • no device selected                     | 9 00                                                            | Security Manager Administration<br>Security Manager Administration<br>Onton volves Conference 0<br>Security Manager 0 | 0                                  | :                                      | :                                       | 0                                 | 9.<br>9.<br>9.                  |                                                           | 1998, 1298, 238, 4<br>1998, 1294, 215, 5<br>1999, 1299, 210, 5                             | igui) atus usrke il usta giri<br>gui) atus usrk-ilunda giri<br>gui) atus usrke il usta giri | 9.9(2)<br>9.9(2)<br>9.9(2)            | 8.9(2)40<br>8.9(2)40<br>8.9(2)40    |
|                                            |                                                                 |                                                                                                    |                                    | Error                                  | r - Ins                                 | suffic                            | cient P                         | rivileges                                                 |                                                                                            |                                                                                             |                                       | x                                   |
| You do r<br>Please o<br>If your<br>If your | ontact y<br>AA mod<br>AA mod                                    | sufficient privileges to p<br>our system administrato<br>e is ACS, privileges are<br>e is non-ACS, privileges         | perfor<br>or and<br>grant<br>are ( | m this of have t<br>ted via of granted | operati<br>hem gr<br>ACS co<br>I via "C | ion.<br>rant y<br>nfigur<br>iscoW | ou additi<br>ation.<br>orks Hon | onal privileges.<br>Jepage > Serve                        | er > Single-S                                                                              | erver Management > L                                                                        | ocal User Se                          | tup".                               |

**Passaggio 3.** Ripetere i passaggi da 1 a 3 con l'account **csmadmin** per verificare che all'utente siano state fornite le autorizzazioni appropriate.

### Risoluzione dei problemi

Le informazioni contenute in questa sezione permettono di risolvere i problemi relativi alla configurazione.

Convalida della comunicazione con lo strumento TCP Dump su ISE

**Passaggio 1.** Accedere ad ISE e selezionare l'icona con le tre righe nell'angolo superiore sinistro, quindi selezionare **Operations>Troubleshoot>Diagnostic Tools.** 

Passaggio 2. In Strumenti generali selezionare TCP Dump, quindi selezionare Add+. Selezionare Nome host, Nome file interfaccia di rete, Repository e, facoltativamente, un filtro per raccogliere solo il flusso di comunicazione dell'indirizzo IP del CSM. Selezionare Salva ed esegui

#### Cisco ISE

Operations · Troubleshoot

| <ul> <li>ACCOMPARIENT NOT NATION AND AND AND AND AND AND AND AND AND AN</li></ul>                                                                                                    | Diagnostic Tools Dov           | vnload Logs Debug V     | Wizard                     |                                                                              |
|----------------------------------------------------------------------------------------------------|--------------------------------|-------------------------|----------------------------|------------------------------------------------------------------------------|
| data total   Add DDP Dump packet for monitoring on a network interface and troubleshoot problems on the network is they appear.   Rucha Automatic Configuration Values.   Rucha Troublashout   Rucha Troublashout   Rucha Troublashou                                                                                                    |                                | Add TCP Dump            |                            |                                                                              |
| Automicitation Trouble         Discrete Rivers On                                                                                                    | General Tools                  | V Add TCD Dump out      | hat for monitorian on a m  | natural interface and travidischoot problems on the actuarty of their appear |
| Bit Rank   Barling Root Rank   Partice Root Root Root Root   Agentess Porture TrootReton   Barling Root Root Root   Sasian Frace Tens     Far   By host 10.88.243.42   By host 10.88.243.42   By host 10.77.122.123 and not   10.77.122.123 and not   10.77.122.123 and not <th>RADIUS Authentication TroubI</th> <th>Add for damp pad</th> <th>Net for monitoring on a re</th> <th>internet internete and observation problems on the network as only appres.</th>                                                                                                    | RADIUS Authentication TroubI   | Add for damp pad        | Net for monitoring on a re | internet internete and observation problems on the network as only appres.   |
| Waters Configeration Waters       im 30         Partices Finderston       im 30         Section Trace Tests       im 30         Top Duop       im 10         Section Trace Tests       im 10         Top Section Trace Tests       im 10         Image: Section Trace Tests       im 10         Image: Section Test Tests       im 10         Image: Section Test Tests       im 10         Image: Section Test Tests       im 10         Image: Section Test Tests       im 10         Iman                                                                                                    | Execute Network Device Com     | Host Name *             |                            |                                                                              |
| Particle Troublembourie   Carbine Oracle   Tor Dom   Session Trees Tests   Tor Stee Tools     The Time   Cist   Tor Stee Tools     The Time   Cist   Cist   Time Time   Cist   Time Time   Cist   Time Time   Cist   Time Linet   Second Model   Time Linet   Second Model     Time Linet   Second Model     Time Linet   Second Model     Time Linet   Second Model     Time Linet   Second Model     Time Linet   Second Model                                                                                                    | Evaluate Configuration Validat | ise30                   | ~                          |                                                                              |
| Agendess Posters Troublesham   Breadward Delang   Bassian Trees Tests     Tractises Totols     Fig Dost 10.88.24.3.42   By Dost 10.77.122.123 and not   Durities Totol     Fig Dost 10.77.122.123 and not   Durities Totol     Fig Dost 10.77.122.123 and not     Durities Totol     Fig Dost 10.77.122.123 and not     Durities Totol     Fig Dost 10.77.122.109     Fig Dost 10.77.122.109     Fig Dost 10.77.122.109     Fig Dost 10.77.122.109     Fig Dost 10.77.122.109     Fig Dost 10.77.122.109     Fig Dost 10.77.122.109     Fig Dost 10.77.122.109        Fig Dost 10.77.122.109        Fig Dost 10.77.122.109        Fig Dost 10.77.122.109           Fig Dost 10.77.122.109                                                                                                    | Posture Troubleshooting        |                         |                            |                                                                              |
| Bigsbill Defreque       Gigsbill Defreque       Image: Construction of the construction of the co          | Agentiess Posture Troublesho   | Network Interface *     |                            |                                                                              |
| Tor During         Session Tree Tests         Treetile Tool         Tor During         Cip (post 10.27.122.123 and not 10.77.122.123 and not 10.77.122.                                                                                                | EndPoint Debug                 | GigabitEthernet (       | • ~                        | <ul> <li>Ø</li> </ul>                                                        |
| Transient Transient     Transient Tools     Transient Tools     Environ   Environ   Environ   WRRepository     Environ   WRRepository     Environ   Environ                                                                                                    | TCP Dump                       |                         |                            |                                                                              |
| Twettiee Tools       >         Pret:       Ip bots 10.88.243.42         Ip bots 10.88.243.42       Ip         Eg: (p hots 10.77.122.123 and not 10.77.122.123 and not 10.777.122.130         Hots 10.77.122.130         File size         C3M_TSHOOL         File size         100         Model(s)         100         100         100         100         100         100         100         100         100         100         100         100         100         100         100         100         100         100         100         100         100         100         100         100         100         100         100         100         100         100         100         100         100         100         100         100         100         100                                                                                                    | Session Trace Tests            |                         |                            |                                                                              |
| Tractise Tools       Image: Dool 10.000,403.42         Image: Dool 10.000,403.42       Image: Dool 10.000,403.42         Image: Dool 10.000,403.42       Image: Dool 10.000,403.42         Image:                                                                                                    |                                | Filter                  | 10                         | 0                                                                            |
| Trackset total       Cancel                                                                                                    | Tourse and Toulo               | 10 nost 10.88.243       | 1.42                       | ×                                                                            |
| Eg: (p host 10.77.122.123 and not<br>10.777.122.119<br>File Name<br>CSM_Tahnot                                                                                                    | Trustaec tools                 | 2                       | li.                        |                                                                              |
| 10.77.122.119<br>File Name<br>CSM_Tishoot<br>Recontory<br>VMRepository ○                                                                                                    |                                | E.g: ip host 10.77.1    | 22.123 and not             |                                                                              |
| Fit same         Repository         WRepository         Fit Size         100         Mb         Limit 50         1         Fit (size)         Time Limit         5         Muste(s)         Muste(s)         Image: Promission Mode                                                                                                    |                                | 10.177.122.119          |                            |                                                                              |
| Fie Name<br>CSM_TBinOC<br>Recontary<br>VMRepository<br>VMRepository<br>Pie Sire<br>10<br>0<br>Mb<br>0<br>1<br>Fie (s)<br>Time Limit<br>5<br>0<br>Minuto(s)<br>Minuto(s)<br>0<br>Minuto(s)<br>1<br>Premiscuous Mode                                                                                                    |                                |                         |                            |                                                                              |
| Recontary         VMRepository         File Size         100         Mb         Mb         Mb         Imme to         1       Imme on         File(s)         File(s)         Minute(s)         Minute(s)         Promiseuous Mode                                                                                                    |                                | File Name<br>CSM_Tshoot |                            |                                                                              |
| Resistory       Image: Size state stat |                                |                         |                            |                                                                              |
| Repository<br>VMRepository<br>Fie Size<br>10<br>0<br>Mb<br>0<br>Fie(s)<br>Fie(s)<br>Time Limit<br>5<br>0<br>Minute(s)<br>Promiscuous Mode<br>Cancel Save Save and Run                                                                                                    |                                |                         |                            |                                                                              |
| WRepository       V         File Size       Image: Size         100       Image: Size         1       Image: Size         Image: Size       Image: Size         Image: Size       Image: Size         Image: Size       Image: Size         Image: Size       Size                                                                                                    |                                | Repository              |                            |                                                                              |
| File Stree       Image: Stree Street Street St |                                | VMRepository            | ~                          | 2 0                                                                          |
| Fie Size<br>10<br>Mb<br>Limit to<br>1<br>Fie(s)<br>Fie(s)<br>Time Limit<br>5<br>Minute(s)<br>Promiscuous Mode<br>Limit to<br>1<br>Difference<br>Minute(s)<br>Cancel Save and Run                                                                                                    |                                |                         |                            |                                                                              |
| 100     Image: Cancel       100     Image: Cancel                                                                                                    |                                | File Size               |                            |                                                                              |
| Mb<br>Limit to<br>1                                                                                                    |                                | 100                     | 0                          | 0                                                                            |
| Limit to<br>1 I I I<br>File(s)<br>Time Limit<br>5 I I<br>Minute(s)<br>Promiscuous Mode<br>Limit Save and Run                                                                                                    |                                |                         | Mb                         |                                                                              |
| Limit to<br>1 I I I I I I I I I I I I I I I I I I I                                                                                                    |                                |                         |                            |                                                                              |
| 1<br>File(s)<br>Time Limit<br>5<br>Minute(s)<br>Promiscuous Mode<br>Cancel Save and Run                                                                                                    |                                | Limit to                |                            |                                                                              |
| File(s)<br>Time Limit<br>5 O<br>Minute(s)<br>Promiscuous Mode<br>Cancel Save and Run                                                                                                    |                                | 1                       | 0                          | U                                                                            |
| Time Limit     Image: Save and Run       5     Image: Save and Run                                                                                                    |                                |                         | File(s)                    |                                                                              |
| Time Limit 5 O<br>Minute(s) Promiscuous Mode Cancel Save Save and Run                                                                                                    |                                |                         |                            |                                                                              |
| Minute(s) Promiscuous Mode Cancel Save and Run                                                                                                    |                                | Time Limit<br>5         | 0                          | 0                                                                            |
| Promiscuous Mode  Cancel Save and Run                                                                                                    |                                | -                       | Minute(s)                  |                                                                              |
| Cancel Save and Run                                                                                                    |                                |                         |                            | 7                                                                            |
| Cancel Save and Run                                                                                                    |                                | U Promiscuous Mode      |                            |                                                                              |
| Cancel Save and Run                                                                                                    |                                |                         |                            |                                                                              |
|                                                                                                    |                                |                         |                            | Cancel Save Save and Run                                                     |

**Passaggio 3.** Accedere all'applicazione client CSM o all'interfaccia utente client e digitare le credenziali dell'amministratore.

**Passaggio 4.** Su ISE, selezionare **il** pulsante **Stop** e verificare che il file pcap sia stato inviato al repository definito.

| ₿ Re | fresh + Add        | 0 Edit | 🔋 Trash 🗸 🕨 Start | $\odot$ Stop 😃 Downloa | ad              |            | $\nabla$ | Filter 🗸 🐵 |
|------|--------------------|--------|-------------------|------------------------|-----------------|------------|----------|------------|
|      | Host Name          |        | Network Interface | Filter                 | File Name       | Repository | File S   | Number o   |
|      | ise30.ciscoise.lab |        | GigabitEthernet 0 | ip host 10.88.24       | 3.42 CSM_Tshoot | VMReposit  | 100      | 1          |

| File Commands Tools Favorites Options Help                 | Comment SFX |
|------------------------------------------------------------|-------------|
| Add Extract To Test View Delete Find Wizard Info VirusScan | Comment SFX |
|                                                            |             |
| CSM_Tshoot.zip - ZIP archive, unpacked size 1,166 bytes    |             |
| Name Size Packed Type Modified CRC                         | RC32        |
| File folder                                                |             |
| CSM_Tshoot.pcap 1,166 556 PCAP File 4/17/2021 3:29 8A27    | A 27900D    |

Passaggio 5. Aprire il file pcap per verificare la corretta comunicazione tra CSM e ISE.

| •           | •                             |                                      |                        |                         | CSM_Tshoot.pcap                                                                  |
|-------------|-------------------------------|--------------------------------------|------------------------|-------------------------|----------------------------------------------------------------------------------|
|             | 📕 🙋 🤅                         | S 🛛 🗋 📹 🤇                            | ९ 🗰 🗯 警                | Ŧ 🗶 🗔                   | 📃 Q Q Q II                                                                       |
| A N         | oply a display filt           | er<%/>                               |                        |                         | Expression +                                                                     |
| No.         | Time                          | Source                               | Destination            | Protocol                | Lengt? Info                                                                      |
| 100         | 1 0.000000                    | 10.88.243.42                         | 10.122.112.4           | TCP                     | 66 55740 → 49 [SYN, ECN, CMR] Seq=0 Win=8192 Len=0 MSS=1300 WS=256 SACK_PERM=1   |
|             | 2 0.000130                    | 10.122.112.4                         | 10.88.243.42           | TCP                     | 66 49 → 55740 [SYN, ACK] Seq=0 Ack=1 Win=29200 Len=0 MSS=1460 SACK_PERM=1 WS=128 |
|             | 3 0.065688                    | 10.88.243.42                         | 10.122.112.4           | TCP                     | 60 55740 → 49 [ACK] Seq=1 Ack=1 Win=66048 Len=0                                  |
|             | 4 0.101272                    | 10.88.243.42                         | 10.122.112.4           | TACACS+                 | 97 Q: Authentication                                                             |
|             | 5 0.101362                    | 10.122.112.4                         | 10.88.243.42           | TCP                     | 54 49 - 55740 [ACK] Seq=1 Ack=44 Win=29312 Len=0                                 |
|             | 6 0.107185                    | 10.122.112.4                         | 10.88.243.42           | TACACS+                 | 81 R: Authentication                                                             |
|             | 7 0.203012                    | 10.88.243.42                         | 10.122.112.4           | TCP                     | 60 55740 → 49 [ACK] Seq=44 Ack=28 Win=66048 Len=0                                |
|             | 8 0.220350                    | 10.88.243.42                         | 10.122.112.4           | TACACS+                 | 80 Q: Authentication                                                             |
|             | 9 0.259963                    | 10.122.112.4                         | 10.88.243.42           | TCP                     | 54 49 → 55740 [ACK] Seq=28 Ack=70 Win=29312 Len=0                                |
|             | 10 0.311136                   | 10.122.112.4                         | 10.88.243.42           | TACACS+                 | 72 R: Authentication                                                             |
|             | 11 0.311193                   | 10.122.112.4                         | 10.88.243.42           | TCP                     | 54 49 - 55740 [FIN, ACK] Seq=46 Ack=70 Win=29312 Len=0                           |
|             | 12 0.375973                   | 10.88.243.42                         | 10.122.112.4           | TCP                     | 60 55740 → 49 [ACK] Seq=70 Ack=47 Win=66048 Len=0                                |
|             | 13 8.488651                   | 10.88.243.42                         | 10.122.112.4           | TCP                     | 60 55740 + 49 [FIN, ACK] Seq=70 Ack+47 Win=66048 Len=0                           |
|             |                               |                                      |                        |                         |                                                                                  |
| > F         | rame 6: 81 by                 | tes on wire (648 bits),              | , 81 bytes captured (6 | 48 bits)                |                                                                                  |
| > E         | thernet II, S                 | rc: Vmware_a4:0d:c6 (0)              | 0:50:56:a4:0d:c6), Dst | : Cisco_1f:21:4         | 15 (00:14:6a:1f:21:45)                                                           |
| > 1         | nternet Proto                 | col Version 4, Src: 10.              | 122.112.4, Dst: 10.88  | .243.42                 |                                                                                  |
| ⇒ T<br>⊽ T, | ransmission C<br>ACACS+       | ontrol Protocol, Src Po              | ort: 49, Dst Port: 557 | 40, Seq: 1, Ac)         | <: 44, Len: 27                                                                   |
|             | Major versio                  | on: TACACS+                          |                        |                         |                                                                                  |
|             | Minor version<br>Type: Auther | nt: 0<br>htication (1)               |                        |                         |                                                                                  |
| >           | Flags: 0x00<br>Session ID:    | (Encrypted payload, Mu<br>3819957939 | ltiple Connections)    |                         |                                                                                  |
|             | Darket least                  | h. 15                                |                        |                         |                                                                                  |
| 000         | 00 14 6a 1                    | f 21 45 00 50 56 a4 0                | d c6 88 88 45 88 ···   | j · ! E · P V · · · · E |                                                                                  |
| 0           | CSM_Tshoot                    | рсар                                 |                        |                         | Packets: 14 - Displayed: 14 (100.0%)     Profile: Default                        |
| _           | _                             |                                      |                        |                         |                                                                                  |

Se nel file pcap non sono visualizzate voci, verificare quanto segue:

- 1. Il servizio Amministrazione dispositivi è abilitato sul nodo ISE
- 2. L'indirizzo IP ISE destro è stato aggiunto alla configurazione CSM
- 3. Se il firewall si trova nella parte centrale, verificare che la porta 49 (TACACS) sia autorizzata.